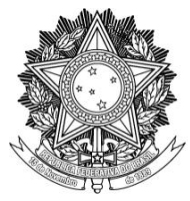

### MANUAL DO SERVIDOR

TUTORIAL DE FÉRIAS SIGRH

# SUMÁRIO

| 1 EXPLICAÇÃO DOS STATUS DE FÉRIAS       | 2 |
|-----------------------------------------|---|
| 2 MÓDULO DE FÉRIAS - ACESSO DO SERVIDOR | 2 |
| 3 CADASTRO DE FÉRIAS                    | 3 |
| 4 ALTERAÇÃO OU EXCLUSÃO DE FÉRIAS       | 5 |
| 5 OUTRAS OPÇÕES                         | 6 |

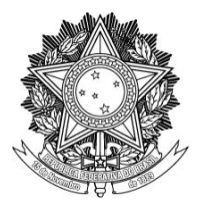

### 1 EXPLICAÇÃO DOS STATUS DE FÉRIAS

O campo Situação considera a situação das férias registradas no SIGRH em relação ao SIAPE:

- Excluída: significa que as férias foram excluídas no SIGRH e serão excluídas do SIAPE na próxima sincronização.
- Incluída: significa que as férias foram cadastradas no SIGRH e serão enviadas ao SIAPE na próxima sincronização.
- Alterada: significa que as férias foram alteradas no SIGRH e serão reenviadas ao SIAPE na próxima sincronização.
- **Negado SIAPE:** significa que as férias do SIGRH foram negadas pelo SIAPE.
- Paga/Marcada: significa que as férias foram pagas ou marcadas, e estão sincronizadas com o SIAPE.

#### 2 MÓDULO DE FÉRIAS - ACESSO DO SERVIDOR

Perfil do servidor: Um servidor poderá solicitar o cadastro, alteração ou remoção das suas próprias férias. Porém, é necessário que a chefia imediata da sua unidade de exercício homologue tais solicitações para que surtam efeito e sejam comunicadas ao SIAPE. No caso de o servidor ser um chefe de unidade, o chefe da unidade imediatamente superior a sua será responsável pela homologação de suas férias no sistema. O servidor também poderá consultar as suas férias agendadas, sua situação atual e seu histórico de agendamento de férias. Além disso, o servidor consegue visualizar o cronograma de férias já marcadas de todos os servidores da sua unidade de exercício.

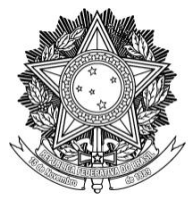

## **3 CADASTRO DE FÉRIAS**

Caso o servidor deseje agendar/marcar suas férias ele deve:

Passo 1: Acessar o SIGRH pelo link: sigrh.uffs.edu.br.

| UFFS - SIGRH - Sistema Integrado de Gestão de Recursos Humanos                   |                                                                                                    |
|----------------------------------------------------------------------------------|----------------------------------------------------------------------------------------------------|
|                                                                                  |                                                                                                    |
|                                                                                  |                                                                                                    |
| A<br>O sistema diferencia letras maiúsculas de minúsculas APEN<br>no             | TENÇÃO!<br>S na senha, portanto ela deve ser digitada da mesma maneira que<br>cadastro.              |
| SIPAC<br>(Administrativo)                                                        | SIGRH<br>(Recursos Humanos)                                                                          |
| SIGAdmin<br>(Administração e Comunicação)                                        |                                                                                                    |
| Perdeu o e-mail de confirmação de<br>Esqueceu o login? Cl<br>Esqueceu a senha? C | cadastro? Clique aqui para recuperá-lo.<br>que aqui para recuperá-lo.<br>ique aqui para recuperá-la. |
| Entrar no Sistema                                                                |                                                                                                    |
| Usuário:                                                                         |                                                                                                    |
| Senna.                                                                           | Entrar                                                                                               |
| caso ainda não po<br>clique<br>Ca                                                | ervidor,<br>ssua cadastro no SIGRH,<br>no link abaixo.<br>dastre-se                                  |
| Este sistema é melhor visualizado utilizando o                                   | Mozilla Firefox, para baixá-lo e instalá-lo, clique aqui.                                            |
| SIGRE   Secretaria Especial de 11 - Atendimento de 11   Copyrig                  | nt @ 2007-2020 - 0FRN - Srv-Sigapi-01.uns.edu.br.srv-sigapi-01 - V4.47.3                             |

Passo 2: Informar o seu usuário e senha (os mesmos usados no e-mail institucional) e clicar no botão "Entrar".

Passo 3: Clicar no "Menu Servidor" para ser encaminhado para a tela inicial do sistema. A mesma tela pode ser acessada via menu "Módulos" em "Portal do Servidor"

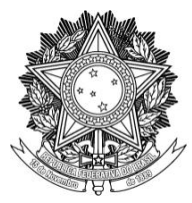

#### SERVIÇO PÚBLICO FEDERAL UNIVERSIDADE FEDERAL DA FRONTEIRA SUL PRÓ-REITORIA DE GESTÃO DE PESSOAS Avenida Fernando Machado, 108-E, Centro, Chapecó-SC, CEP 89802-112, 49 2049-3160

progesp@uffs.edu.br, www.uffs.edu.br

| UFFS - SIGRH-LABORATÓRIO - Sistema Integrado de Gestão de Recursos Huma                      | nos                   | Ajuda?                        | Tempo de Sessão: 01:27 | SAIR |
|----------------------------------------------------------------------------------------------|-----------------------|-------------------------------|------------------------|------|
|                                                                                              | Módulos               | 🔥 Caixa Postal 🏾 🍃 Abrir Char |                        | ado  |
| DEPARTAMENTO DE DESENVOLVIMENTO DE SISTEM (10.17.08.24.07.01)                                | 😋 Menu Servidor       | 🕺 Alterar Ser                 | nha 🛛 😡 Ajuda          |      |
| 🕼 Avaliação   🐻 Capacitação   🔀 Chefia de Unidade   🔍 Consultas   🞈 Escritório de Ideias   ξ | 🕽 Férias   🎴 Serviços | 🗟 Solicitaçõe                 | es                     |      |

Passo 4: Clicar em Férias. Neste menu, selecione a opção "Inclusão de Férias".

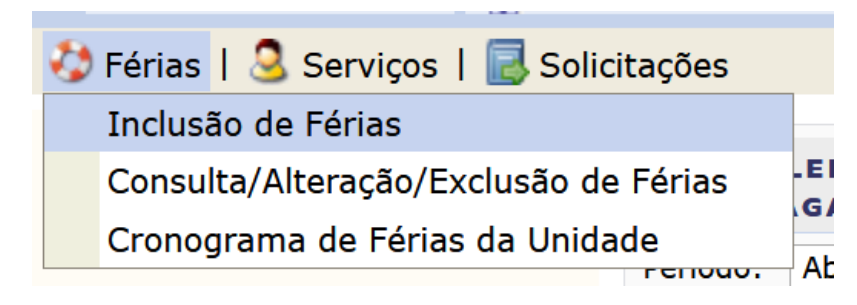

Passo 5: Na tela de "Inclusão de Férias", conferir o exercício de férias disponível para agendamento e, na opção "número de parcelas" escolher o número de parcelas que deseja marcar para o exercício selecionado.

| PORT               | AL DO SERVI     | DOR > CADAS    | TRO DE FÉ | RIAS           |                      |          |                     |                |
|--------------------|-----------------|----------------|-----------|----------------|----------------------|----------|---------------------|----------------|
|                    |                 |                |           |                |                      |          |                     |                |
|                    |                 |                |           | IDE            | NTIFICAÇÃO DO S      | SERVIDOR |                     |                |
| Servidor           | r:              |                |           |                |                      |          |                     |                |
| Siape:             |                 |                |           | Data de Admi   | ssão: 30/12/2015     |          | Admissão na Origem: | 30/12/2015     |
| Regime             | de Trabalho:    | Estatutário    |           | Categoria: Téo | cnico Administrativo |          | Operador de Raio-x: | Não            |
| Lotação:<br>Cargo: |                 |                |           |                |                      |          |                     |                |
| curgor             |                 |                | _         |                |                      |          |                     |                |
|                    |                 |                |           |                | Dados das Fé         | RIAS     |                     |                |
| Exer               | cícios Pró      | XIMOS          |           |                |                      |          |                     |                |
|                    |                 | Ex             | ercícios  |                |                      |          | Parcelas            |                |
| Exercício          | Início Aquis.   | Término Aquis. | Dias Sta  | tus Origem     | Período              | Dias     | Início              | Término        |
| 2017               | 01/01/201/      | 31/12/2017     | 30 Inci   | uida SIGRH     | 1                    | 30       | 01/12/2018          | 30/12/2018     |
| Sons               | ultar Férias    | Marcadas       |           |                |                      |          |                     |                |
| DAD                | OS DO EXER      | cício          |           |                |                      |          |                     |                |
|                    | Exercício: 201  | 6              |           | _              |                      |          |                     |                |
| Periodo A          | Aquisitivo: 30/ | 12/2015 até 2  | 29/12/201 | 5              |                      |          |                     |                |
| Numero             | de Dias: 30     | ulas           |           |                |                      |          |                     |                |
| DAD                | os do Paro      | ELAMENTO       |           |                |                      |          |                     |                |
| Número             | de Parcelas:    | * 2 💌          |           |                |                      |          |                     |                |
| Pe                 | ríodos          | Dias           |           | Início         | Tér                  | nino     | Adiant. Salarial    | Grat. Natalina |
| 1°                 | Período         | * 13 💌         |           | *03/07/2017    | 15/07                | /2017    |                     |                |
| 2°                 | Período         | * 17 💌         |           | *24/07/2017    | 09/08                | /2017    |                     |                |
|                    |                 |                |           |                | Cadastrar Car        | celar    |                     |                |

Passo 6: Informar a data inicial e a quantidade de dias desejada para cada parcela.

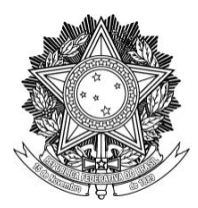

*Observação:* É importante informar os períodos/parcelas de férias em ordem crescente de data. A data de término de cada parcela será computada automaticamente pelo sistema, assim como a quantidade de dias restantes da última parcela.

Passo 7: Informar e marcar a opção caso deseje receber o Adiantamento Salarial ou o adiantamento da Gratificação Natalina.

*Observação:* Para mais informações sobre esses adiantamentos consultar o manual do servidor disponível em <u>https://www.uffs.edu.br/institucional/pro-reitorias/gestao-de-pessoas/manuais/manual\_do\_servidor</u>.

Passo 8: Para finalizar, clicar em "Cadastrar".

Passo 9: Checar sua caixa de e-mail particular para verificar o recebimento da "Notificação de Cadastro de Férias".

Passo 10: Confirmar o recebimento do e-mail da Notificação de Cadastro de Férias com sua chefia imediata.

Passo 11: Aguardar a homologação de suas férias pela chefia imediata. Um novo e-mail confirmando a homologação das férias será encaminhado pelo sistema para o seu e-mail particular.

#### 4 ALTERAÇÃO OU EXCLUSÃO DE FÉRIAS

Caso o servidor deseje alterar ou excluir\* uma solicitação de férias, deve: \*Não é possível excluir solicitação já homologada (incluída ou paga/marcada).

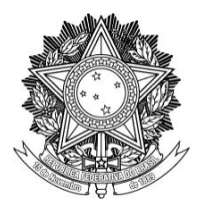

Passo 1: Clicar em "Férias". Neste menu, escolher a opção "Consulta/Alteração/Exclusão de Férias".

Passo 2: Escolher o exercício/período de férias que desejar alterar/excluir (A), e clicar no ícone correspondente (B).

|   | ⊕: Exp<br>✓: Fér<br>©: Al<br>©: Ho<br>SIAPE | <ul> <li>I Expandir</li> <li>Férias Homologadas</li> <li>Alterar Férias</li> <li>Homologar Férias</li> <li>I Visualizar Crítica SIAPE de Férias Negadas pelo SIAPE</li> <li>As informações exibidas em VERMELHO indica que houve alteração, par</li> </ul> |              |               |          | Recolher     X: Férias Negadas     Histórico de Modificação do     Exercício     Meitra informação antarior passe o curso |         |          | <ul> <li>L'isualizar Mapa de Férias</li> <li>Férias Pendente de<br/>Homologação</li> <li>Remover Férias</li> </ul> |             |  |
|---|---------------------------------------------|----------------------------------------------------------------------------------------------------|--------------|---------------|----------|----------------------------------------------------------------------------------------------------|---------|----------|----------------------------------------------------------------------------------------------------|-------------|--|
|   |                                             |                                                                                                    |              | Exercícios d  | e Férias | Encontrac                                                                                                    | oos (1) |          |                                                                                                    |             |  |
|   |                                             | Exercício                                                                                                    | Início Aquis | Término Aquis | Dias     | Abono                                                                                                    | Origem  | Status   | Judiciais                                                                                                    | $\cap$      |  |
| ⇔ | Ċ                                           | 2016                                                                                                    | 30/12/2015   | 29/12/2016    | 30       | Não                                                                                                    | SIGRH   | Incluída | Não                                                                                                    | Alterar Fér |  |

Passo 3: Após alterados/excluídos os períodos conforme desejado, deve-se clicar em "Alterar" para finalizar e confirmar a operação.

Passo 4: Aguardar novamente a homologação da chefia imediata e o e-mail de confirmação.

## 5 OUTRAS OPÇÕES

Além dessas opções, o menu "Férias" também permite aos servidores consultarem todas as informações de suas próprias férias e seu histórico de férias (Consulta/Alteração/Exclusão de Férias) além de permitir a consulta do cronograma de férias de todos os servidores da sua unidade de exercício (Cronograma de férias da unidade).